# **TRBOnet.Bank v4.0**

## GSM Swift Tracker Руководство Пользователя

Москва, 20\_\_г.

### Лист согласования

### GSM Swift Tracker. Руководство Пользователя

Директор Управления ООО "Неоком софтвеа"

(подпись)

(Ф.И.О)

(Виза исполнителя документа) (Виза руководителя проекта) (Виза представителя Службы управления качеством ППО)

## Содержание

- 1. Введение
- 2. Среда установки
- 3. Установка приложения
- 4. Установка драйверов
- 5. Выполнение программы
- 6. Перечень сокращений.

## 1. Введение

Настоящий документ содержит описание установки приложения, установки драйверов для устройства GSM Swift Tracker (далее, Устройство) и выполнения программы конфигуратора.

Программное обеспечение Swift Configurator является приложением, входящим в состав программно - аппаратного комплекса автоматизированного мониторинга спецавтотранспорта подразделений инкассации (далее, ПАК АМС). В настоящем документе приведены ссылки на документы по настройке оборудования, использующегося в составе ПАК АМС.

Настоящий документ является руководством пользователя приложения Swift Configurator.

## 2. Среда установки

Инструмент Swift Configurator предназначен для работы в ОС Windows:

от Windows XP и выше.

Внимание: необходимо наличие USB порта на комппьютере пользователя.

## 3. Установка приложения

TRBOnet предлагает инструмент Swift Configurator для работы с Устройством.

Для установки приложения запустите установочный файл TRBOnet.Swift Configurator.exe.

На экран выводится окно установки Swift Configurator:

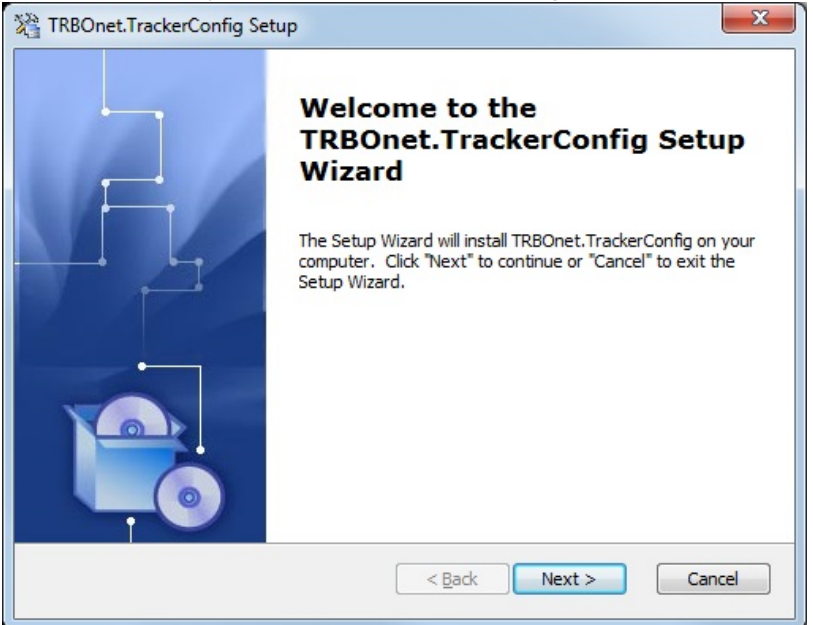

Нажмите Next для начала установки.

Для установки приложения Swift Configurator необходимо принять условия Лицензионного соглашения:

| 2 TRBOnet.TrackerConfig Setup                                                                                                    |  |
|----------------------------------------------------------------------------------------------------|--|
| End-User License Agreement Please read the following license agreement carefully                                                                                              |  |
| Your license agreement should go here!                                                                                                    |  |
| I <u>a</u> ccept the terms in the License Agreement     I <u>d</u> o not accept the terms in the License Agreement     Advanced Installer     < <u>Back</u> Next >     Cancel |  |

Нажмите **Next** для продолжения установки. Выберите директорию для установки приложения:

| Select Installation Fold                             | er              |                     |                  |                     |
|------------------------------------------------------|-----------------|---------------------|------------------|---------------------|
| This is the folder where                             | TRBOnet.Track   | erConfig will be    | installed.       | <u> </u>            |
| To install in this folder, o<br>"Browse".<br>Folder: | lick "Next". To | install to a differ | ent folder, ente | r it below or click |
| C:\Program Files\Neocon                              | Software \TRE   | Onet.TrackerCo      | nfig\            | Browse              |
|                                                      |                 |                     |                  |                     |
| Advanced Installer ————                              |                 | < <u>B</u> ack      | Next >           | Cancel              |

Нажмите и выберите директорию для установки приложения, например, C:\Program Files\TRBOnet\Swift Configurator\. Нажмите Next, чтобы продолжить установку. Приложение готово к установке:

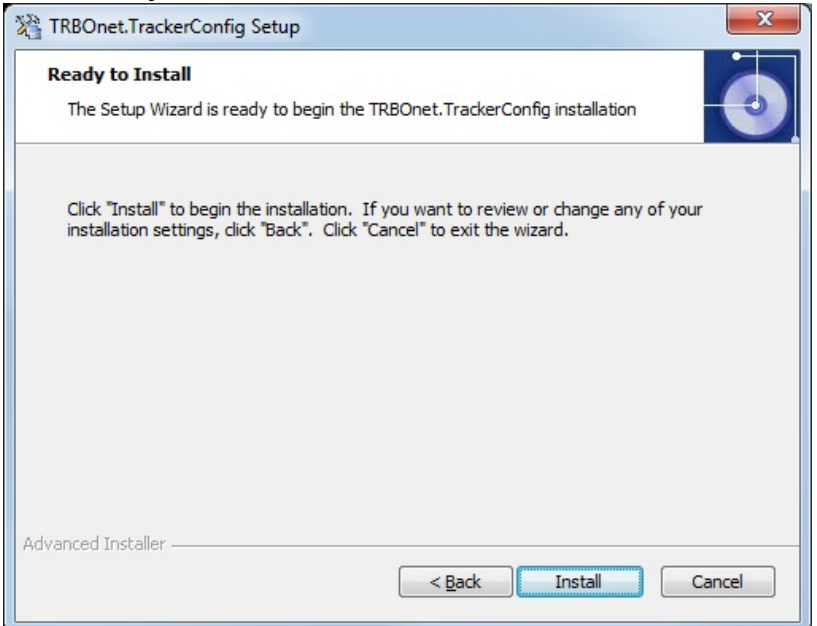

Нажмите **Install**, чтобы установить приложение Swift Configurator. По окончании установки на экран выводится следующее окно:

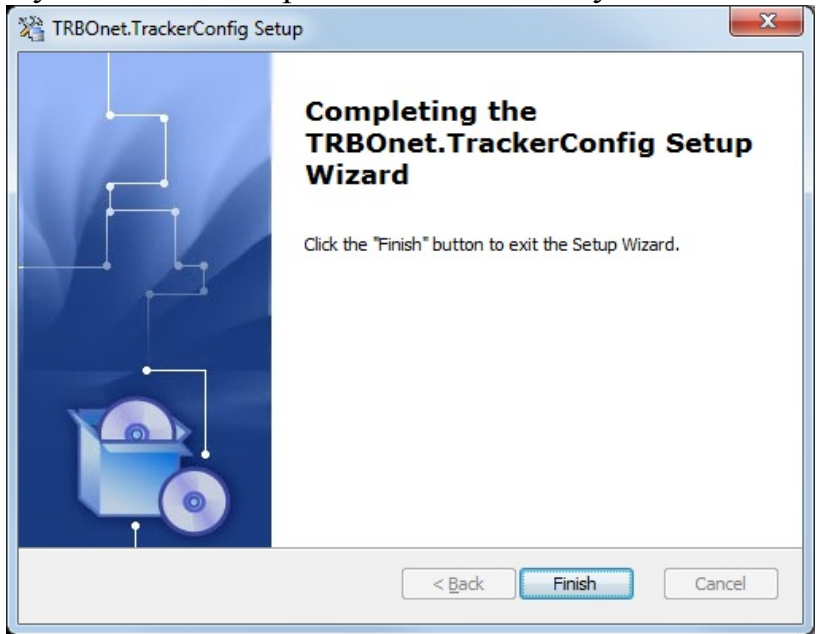

Внимание: для корректной работы приложения необходимо установить драйвер устройства. Для получения подробной информации см. п. 4. Установка драйвера.

## 4. Установка драйверов

Подключите Устройство к персональному компьютеру через USB кабель (поставляется в комплекте).

Чтобы установить драйвер выполните следующие действия:

#### Откройте меню Пуск; Выберите Компьютер > Управление:

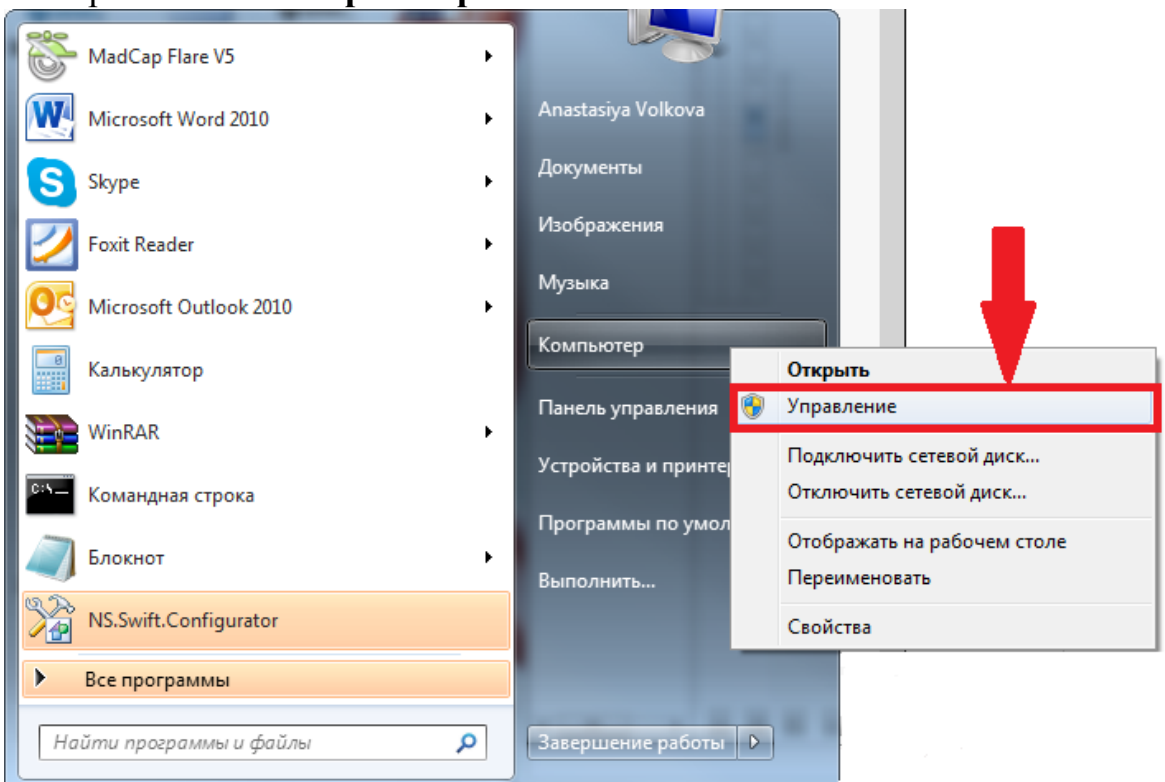

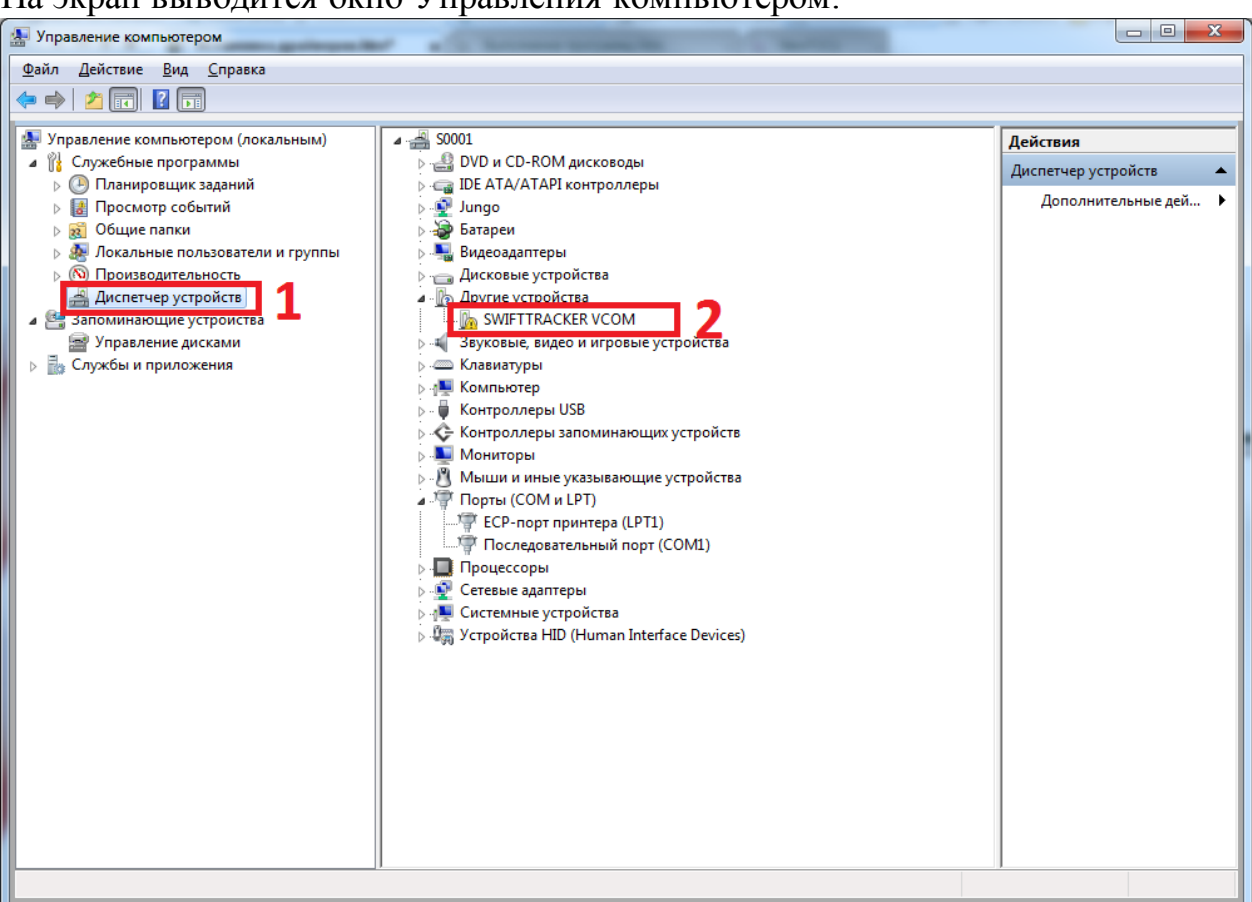

На экран выводится окно Управления компьютером:

- 1. Перейдите на вкладку Диспетчер устройств (1).
- 2. Устройство отображается в списке Другие устройства (2).

3. Выберите Устройство из списка. Откройте контекстное меню правой кнопкой мыши и выберите пункт **Обновить** драйверы:

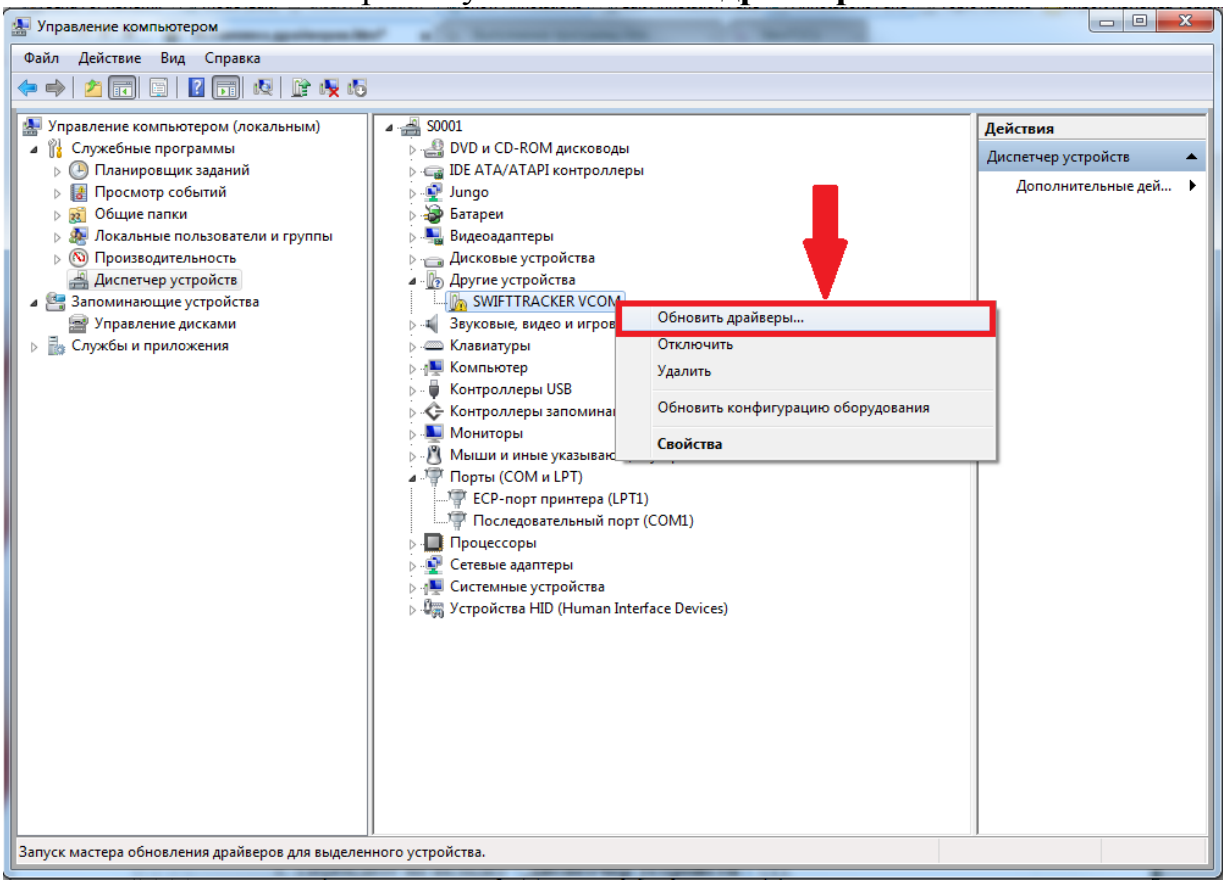

#### На экран выводится окно следующего вида:

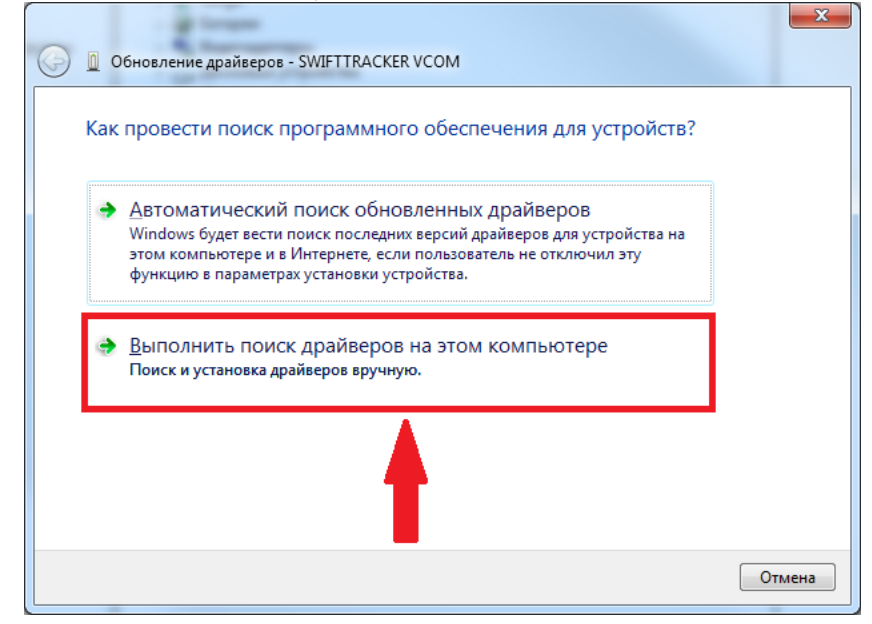

Выберите Выполнить поиск драйверов на этом компьютере.

Выберите директорию, в которой находится поставляемый с Устройством файл tracker.inf

| - granges                                                                                                    | ×    |
|----------------------------------------------------------------------------------------------------|------|
| G D6новление драйверов - SWIFTTRACKER VCOM                                                                                                    |      |
| Поиск драйверов на этом компьютере                                                                                                    |      |
| Искать драйверы в следующем месте:                                                                                                    |      |
| rogram Files\Neocom Software\TRBOnet.SwiftConfigurator\driver 🔹 Обзор                                                                                                    |      |
| ☑ Включая вложенные папки                                                                                                    |      |
| Выбрать драйвер из списка уже установленных драйверов<br>В этом списке перечисляются все установленные драйверы, совместимые с этим<br>устройством, а также драйверы для устройств той же категории. |      |
| Далее Отм                                                                                                    | иена |

Нажмите Обзор и выберите директорию на локальном компьютере.

Для продолжения поиска драйверов нажмите Далее.

Система безопасности Windows блокирует данный драйвер, так как он не имеет цифровой подписи:

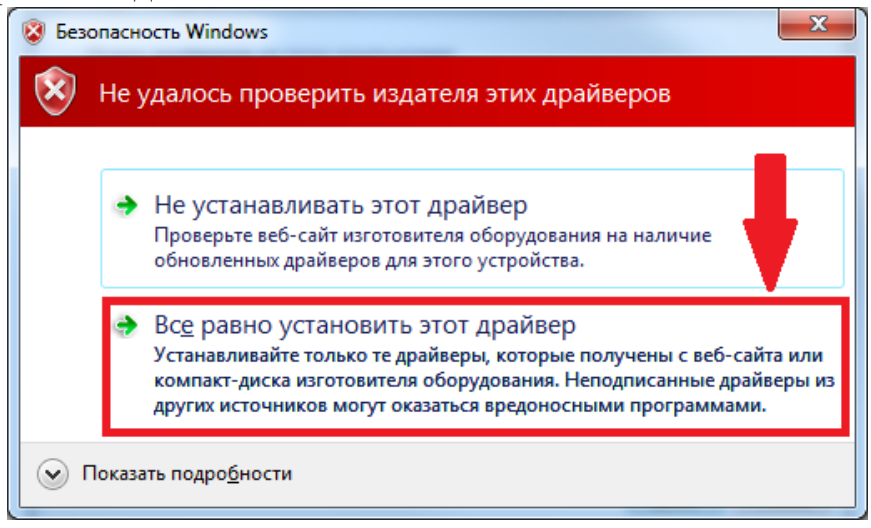

Чтобы установить драйвер выберите Все равно установить этот драйвер.

При успешной установке драйвера на экран выводится следующее окно:

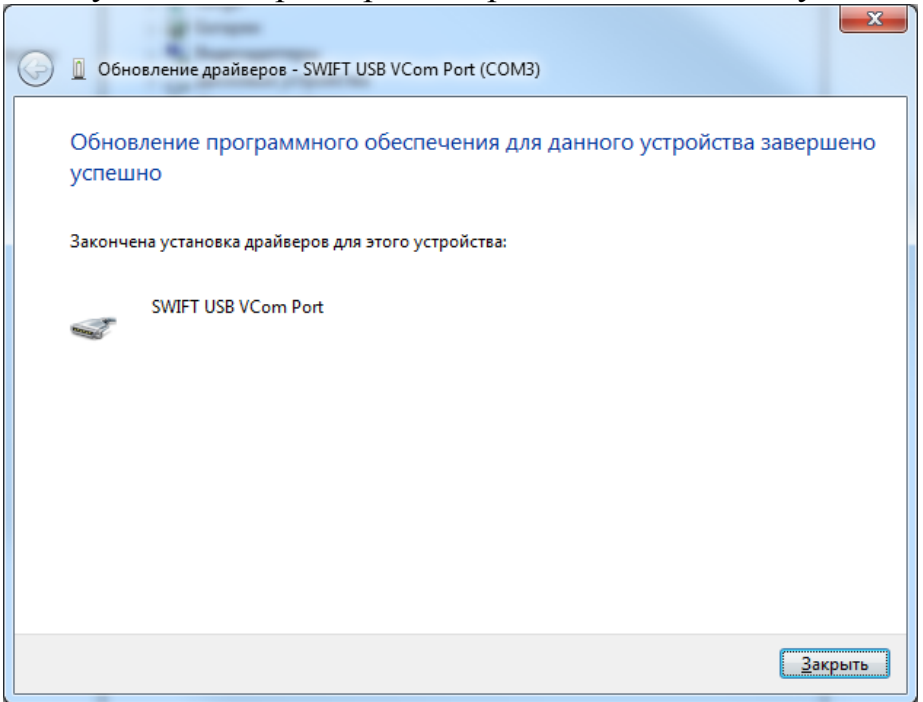

Драйвер установлен. Нажмите **Закрыть**, чтобы закрыть окно установки драйвера.

Устройство опознано и находится в списке портов:

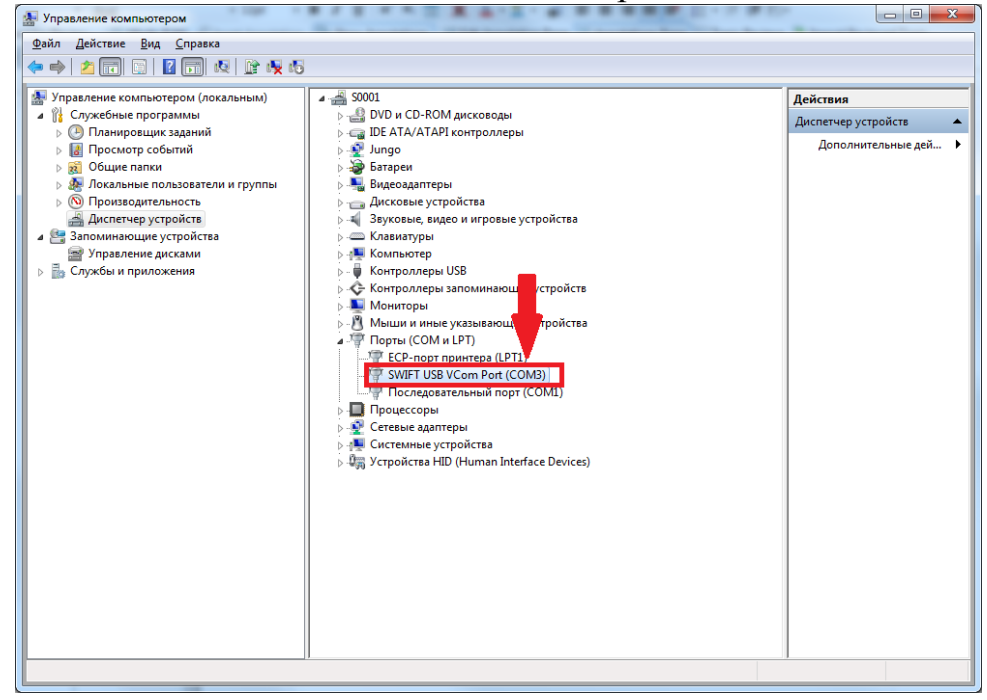

Можно приступать к настройке Устройства в приложении Swift Configurator.

## 5. Выполнение программы

При первом запуске пользовательский интерфейс приложения Swift Configurator выглядит следующим образом:

| Swift Configurator                                       |  |
|----------------------------------------------------------|--|
| Файл Правка Вид Устройство Настройки Справка             |  |
| Открыть 💾 Сохранить 🛄 Сохранить все 🔶 Считать 🛃 Записать |  |
|                                                          |  |
|                                                          |  |
|                                                          |  |
|                                                          |  |
|                                                          |  |
|                                                          |  |
|                                                          |  |
|                                                          |  |
|                                                          |  |
|                                                          |  |
|                                                          |  |
|                                                          |  |
|                                                          |  |
|                                                          |  |
|                                                          |  |
|                                                          |  |
|                                                          |  |
|                                                          |  |
|                                                          |  |
|                                                          |  |
|                                                          |  |
|                                                          |  |
|                                                          |  |
|                                                          |  |
|                                                          |  |

В верхней части окна конфигуратора представлены:

- Главное меню (1);
- Меню устройства (2).

### 1. Главное меню

### Меню Файл.

В меню Файл предусмотрены опции для совершения действий над файлами:

- Выберите Файл > Открыть, чтобы открыть файл с данными Устройства.
- Выберите Файл > Сохранить, чтобы сохранить файл прошивки в каталог по умолчанию (формат файла Config files (\*.tns)).
- Выберите Файл > Сохранить как, чтобы сохранить файл прошивки в выбранный каталог в формате \*.tns или All files (\*.\*).
- Выберите Файл > Сохранить все, чтобы сохранить все файлы прошивки в каталог по умолчанию (формат файла Config files (\*.tns)).
- Выберите Файл > Выход, чтобы закрыть приложение Swift Configurator.

### Меню Правка

Меню Правка находится в разработке и не доступно для пользователя.

### Меню Вид

Меню Вид находится в разработке и не доступно для пользователя.

### Меню Устройство

В меню Устройство предусмотрены опции работы с Устройством:

- Выберите Устройство > Считать, чтобы считать файл прошивки и настроить параметры конфигурации Устройства.
- Выберите Устройство > Записать, чтобы записать на Устройство файл прошивки с измененнными параметрами.
- Выберите Устройство > Обновить, чтобы обновить файл прошивки, вшитый в конфигуратор.

Открывается проводник для выбора файла обновления. Файл обновления поставляется отдельно по мере появления патчей.

Выберите файл обновления вида **TRR.BIN**. После выбора файла обновление начинается автоматически.

Внимание: если формат выбранного файла обновления неверный, устройство перестает функционировать. Не прошивайте файлы из неверных источников!

• Выберите **Устройство** > **Установить** настройки по умолчанию чтобы восстановить заводские настройки.

### Меню Настройки

В меню Настройки пользователь может изменять язык интерфейса приложения TRBOnet Swift Configurator.

• Выберите Настройки > Язык и отметьте желаемый язык приложения.

### Меню Справка

Меню Справка находится в разработке. Для получения информации о работе в приложении Swift Configurator см. документ Руководство

#### пользователя.

• Выберите Справка > О программе, чтобы получить информацию о текущей версии Swift Configurator.

На экран выводится окно информации о программе:

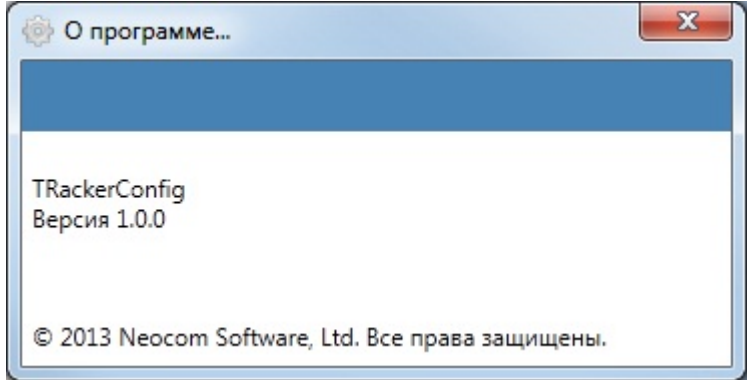

### Меню устройства

Для удобства пользователя главные опции для работы с Устройством вынесены на панель в верхней части пользовательского интерфейса.

- Выберите открыть, чтобы открыть файл с данными Устройства.
- Выберите Сохранить, чтобы сохранить файл прошивки в каталог по умолчанию (формат файла Config files (\*.tns)).
- Выберите Сохранить все , чтобы сохранить все файлы прошивки в каталог по умолчанию (формат файла Config files (\*.tns)).
- Выберите Считать, чтобы считать файл прошивки и настроить параметры конфигурации Устройства.
- Выберите Записать, чтобы записать на устройство файл прошивки с измененнными параметрами.

### Информация об Устройстве

Для просмотра информации о считываемом Устройстве перейдите на вкладку **Информация об Устройстве**:

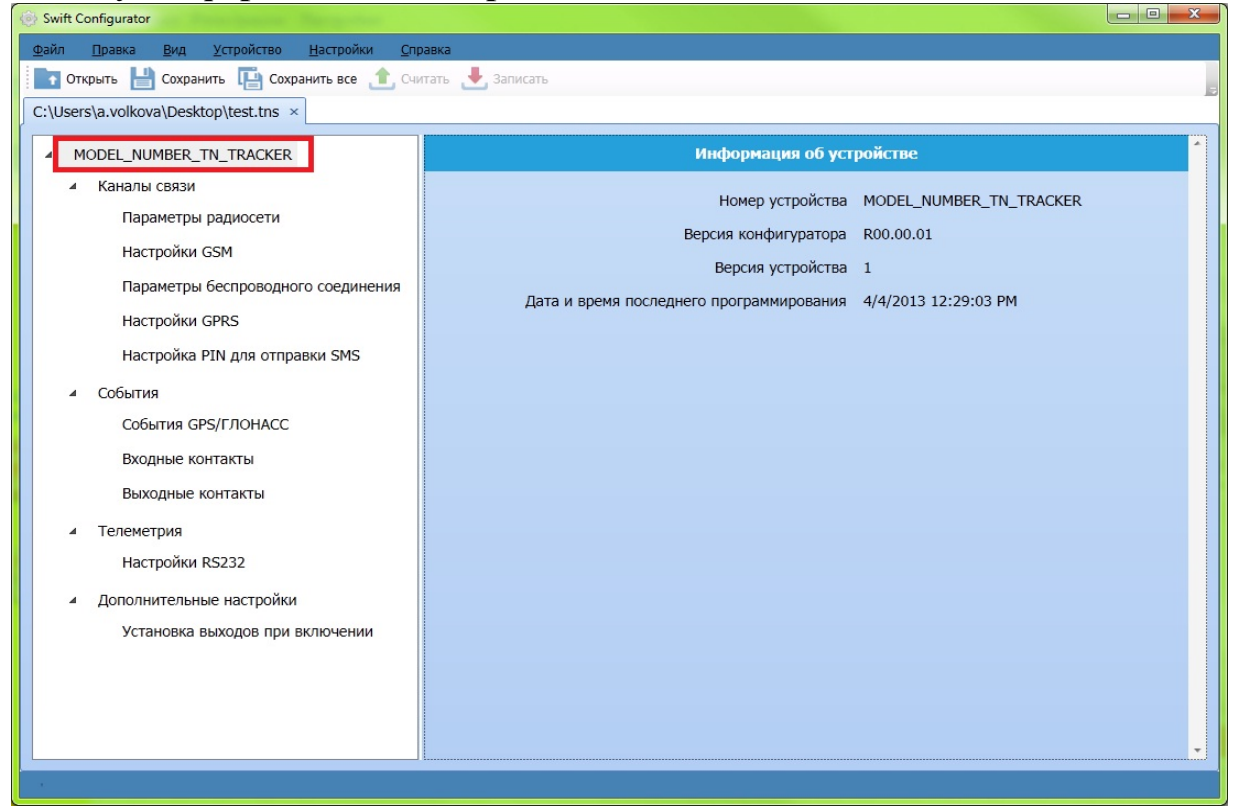

Для просмотра доступны следующие данные:

- Номер Устройства;
- Версия конфигуратора;
- Версия Устройства;
- Дата и время последнего программирования.

### Каналы связи

Пользователь может просматривать и редактировать параметры каналов связи. Для работы с параметрами каналов связи перейдите на вкладку **Каналы связи**:

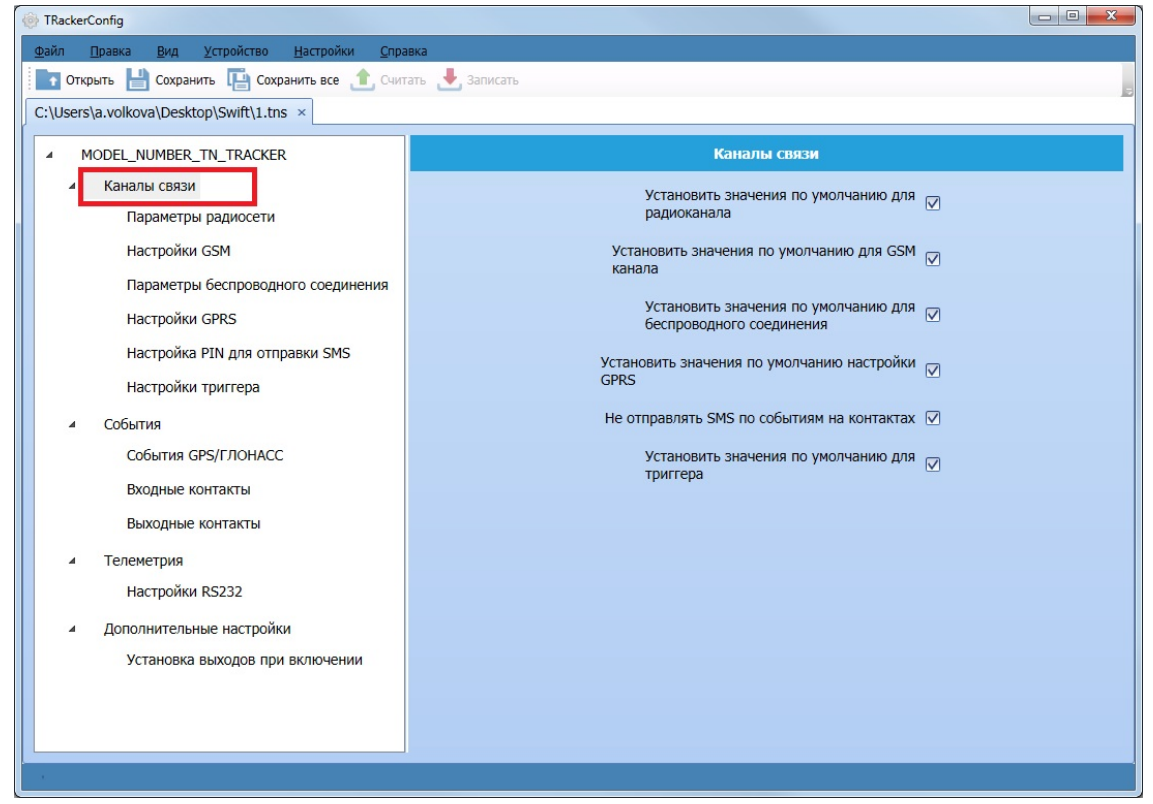

Сброс значений для настроек по умолчанию для разделов:

- Радиоканал;
- GSM канал;
- Беспроводное соединение;
- GPRS;
- Контакты устройства;
- Триггер.

Чтобы вернуть настройки по умолчанию, отметьте необходимые разделы в списке.

### Параметры радиосети

Для работы с настройками Устройства при передаче данных через радиосеть перейдите на вкладку **Параметры радиосети**:

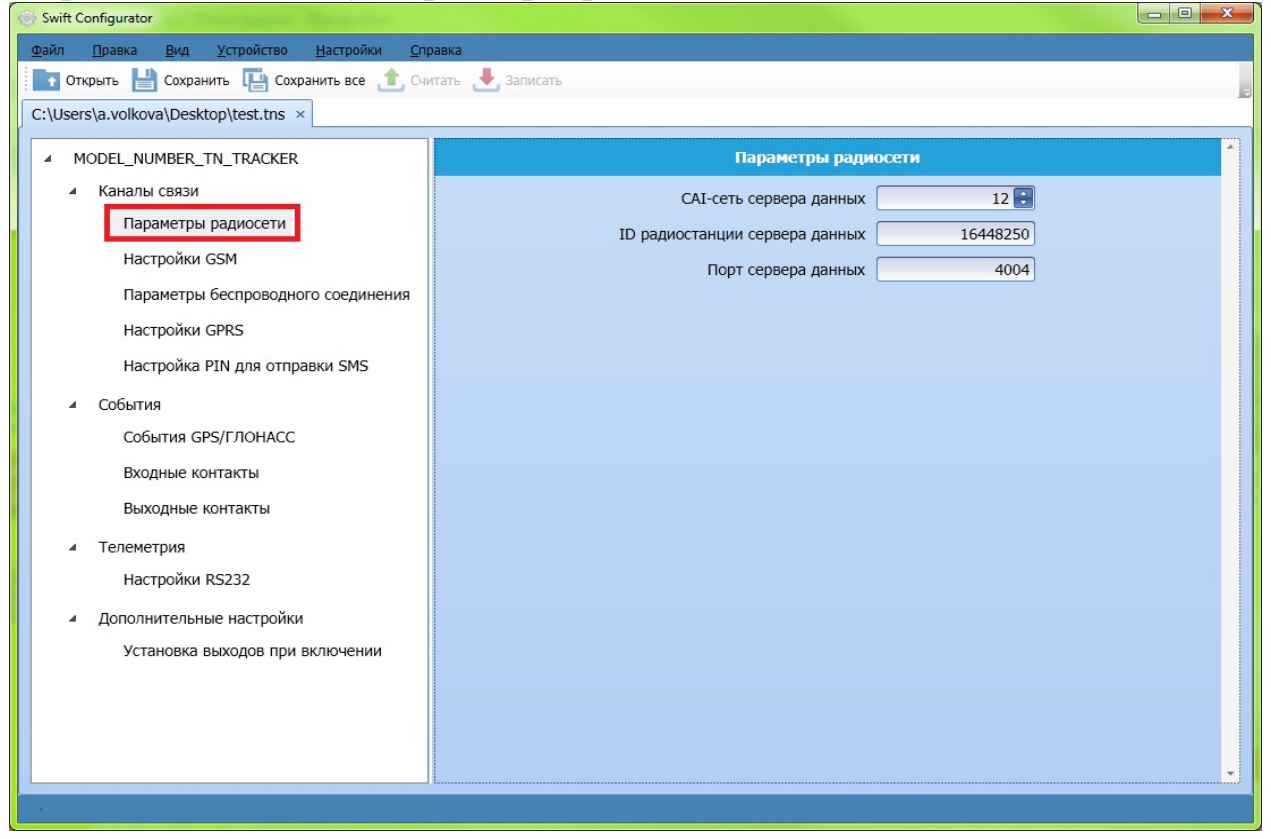

Настройте следующие параметры:

• САІ-сеть сервера данных - стандартный САІ, в котором находится передающая радиостанция. Введите значение САІ-сети (значение по умолчанию 12);

**Внимание:** Если gps-координаты передаются по реверт-каналу, то значение CAI-сети следует установить равным 13.

- ID радиостанции сервера данных ID TRBOnet.Bank, см. документ Руководство для Администратора ПАК АМС . Выдается Администратором ПАК АМС;
- Порт сервера данных настраивается в конфигураторе сервера TRBOnet.Bank. Выдается Администратором Пак AMC.

### Настройки GSM

Для настройки параметров GSM канала перейдите на вкладку **Настройки GSM**:

| () TRackerConfig                                                                                                    |                                                                                                 |
|----------------------------------------------------------------------------------------------------|-------------------------------------------------------------------------------------------------|
| Файл Правка Вид Устройство Настройки Спра                                                                                                    | вка                                                                                             |
| 📑 Открыть 💾 Сохранить 📳 Сохранить все 🯦 Счит                                                                                                    | ать 🛃 Записать 😝                                                                                |
| C:\Users\a.volkova\Desktop\TRBOnet.Bank software\test                                                                                                    | (2).tns ×                                                                                       |
| MODEL_NUMBER_TN_TRACKER                                                                                                    | Настройки GSM                                                                                   |
| Каналы связи                                                                                                    | IP сервера данных 172.18.64.7                                                                   |
| Параметры радиосети                                                                                                    | Порт сервера данных 4073                                                                        |
| Настройки GSM                                                                                                    | Номер телефона отправки SMS +79533678429                                                        |
| Параметры беспроводного соединения<br>Настройки GPRS<br>Настройка PIN для отправки SMS<br>Настройки триггера                                                                                                    | Номера телефонов голосовой связи<br>+79533678429<br>+79533678429<br>+79533678429<br>+7919162072 |
| <ul> <li>События</li> <li>События GPS/ГЛОНАСС</li> <li>Входные контакты</li> <li>Выходные контакты</li> <li>Телеметрия</li> <li>Настройки RS232</li> <li>Дополнительные настройки</li> <li>Установка выходов при включении</li> </ul> |                                                                                                 |
|                                                                                                    |                                                                                                 |

Настройте следующие параметры:

- **IP сервера данных IP** точки доступа, подключенной к серверу TRBOnet.Bank. Введите IP сервера данных в поле;
- Порт сервера данных порт сервера передачи данных по GSM каналу. Должен совпадать с портом на сервере (GSM). Настраивается в конфигураторе сервера TRBOnet.Bank. Выдается Администратором ПАК AMC;
- Номер телефона отправки SMS введите номер телефона для отправки SMS в случае возникновения событий с приоритетом "extremely";
- Номер телефона голосовой связи введите номер телефона (максимальное количество телефонных номеров 4) для голосовой связи.

Внимание: дозвон осуществляется опциональными кнопками радиостанции. Настройте программируемые кнопки радиостанции на функции опциональной платы.

### Параметры беспроводного соединения

Для работы с параметрами беспроводного соединения перейдите на вкладку **Параметры беспроводного соединения**:

| TRackerConfig                                                                             |                            |                                       |
|-------------------------------------------------------------------------------------------|----------------------------|---------------------------------------|
| <u>Ф</u> айл <u>П</u> равка <u>В</u> ид <u>У</u> стройство <u>Н</u> астройки <u>С</u> пра | зка                        |                                       |
| 📑 Открыть 💾 Сохранить 唱 Сохранить все 🏦 Счит                                              | аты 🛃 Записаты             |                                       |
| C:\Users\a.volkova\Desktop\TRBOnet.Bank software\test (                                   | 2).tns ×                   | E.                                    |
|                                                                                           |                            | · · · · · · · · · · · · · · · · · · · |
| MODEL_NUMBER_TN_TRACKER                                                                   | Параметры беспроводн       | ого соединения                        |
| Каналы связи                                                                              | Скорость передачи данных   | _1MBPS                                |
| Параметры радиосети                                                                       | Канал                      | 97 🔽                                  |
| Настройки GSM                                                                             |                            |                                       |
| Параметры беспроводного соединения                                                        | Мощность                   | _0dBm                                 |
| Настройки GPRS                                                                            | Чувствительность приёмника | LCURR                                 |
| Настройка PIN для отправки SMS                                                            |                            |                                       |
| Настройки триггера                                                                        |                            |                                       |
| Пастроики трипера                                                                         |                            |                                       |
| События                                                                                   |                            |                                       |
| События GPS/ГЛОНАСС                                                                       |                            |                                       |
| Входные контакты                                                                          |                            |                                       |
| Выходные контакты                                                                         |                            |                                       |
| Телеметрия                                                                                |                            |                                       |
| Настройки RS232                                                                           |                            |                                       |
|                                                                                           |                            |                                       |
| <ul> <li>дополнительные настроики</li> </ul>                                              |                            |                                       |
| установка выходов при включении                                                           |                            |                                       |
|                                                                                           |                            |                                       |
|                                                                                           |                            |                                       |
|                                                                                           |                            |                                       |
|                                                                                           |                            |                                       |

Настройте следующие параметры:

- Скорость передачи данных выберите скорость передачи данных из выпадающего списка (доступные значения 1 MBPS / 2 MBPS);
- Канал канал передачи данных в настройках опциональной платы. Должен совпадать с каналом радиостанции. Введите значение канала передачи данных;
- Мощность выберите уровень мощности из выпадающего списка;
- **Чувствительность приемника** выберите уровень чувствительности приемника из выпадающего списка (доступные значения LCURR (низкий) и HCURR (высокий)).

**Внимание:** Скорость передачи данных и значение канала должны совпадать с соответствующими настройками опциональной платы.

### Настройки GPRS

Для работы с настройками GPRS (регистрация в GSM сети) перейдите на вкладку **Настройки GPRS**:

| (i) TRackerConfig                                                                          |                     |            | 8 |
|--------------------------------------------------------------------------------------------|---------------------|------------|---|
| <u>Ф</u> айл <u>П</u> равка <u>В</u> ид <u>У</u> стройство <u>Н</u> астройки <u>С</u> прав | ка                  |            |   |
| 📑 Открыть 💾 Сохранить 📳 Сохранить все 🏦 Счита                                              | ть 🛃 Записать       |            | - |
| C:\Users\a.volkova\Desktop\TRBOnet.Bank software\test (2                                   | 2).tns ×            |            |   |
| MODEL_NUMBER_TN_TRACKER                                                                    | Настрой             | іки GPRS   | * |
| <ul> <li>Каналы связи</li> </ul>                                                           | ID устройства       | 1645       |   |
| Параметры радиосети                                                                        | Точка доступа (APN) | autosb.spb |   |
| Настройки GSM                                                                              | Логин               | mts        |   |
| Параметры беспроводного соединения                                                         | Пароль              | mts        |   |
| Настройки GPRS                                                                             |                     |            |   |
| Настройка PIN для отправки SMS                                                             |                     |            |   |
| Настройки триггера                                                                         |                     |            |   |
| ▲ События                                                                                  |                     |            |   |
| События GPS/ГЛОНАСС                                                                        |                     |            |   |
| Входные контакты                                                                           |                     |            |   |
| Выходные контакты                                                                          |                     |            |   |
| 4 Телеметрия                                                                               |                     |            |   |
| – теленстрии<br>Настройки RS232                                                            |                     |            |   |
|                                                                                            |                     |            |   |
|                                                                                            |                     |            |   |
| Эстаповка выходов при включении                                                            |                     |            |   |
|                                                                                            |                     |            |   |
|                                                                                            |                     |            | • |
| 1. K                                                                                       |                     |            |   |

Настройте следующие параметры:

**ID устройства** - ID радиостанции, подключенной к Устройству через промышленный WiFi;

Точка доступа (APN) - адрес провайдера;

Логин, Пароль - выдаются провайдером при регистрации.

### Настройка PIN для отправки SMS

Для работы с SMS-сообщениями о событиях на выбранном контакте перейдите на вкладку **Настройка PIN** для отправки SMS:

| Swift Configurator                                                               |                                       |                          |              | × |
|----------------------------------------------------------------------------------|---------------------------------------|--------------------------|--------------|---|
| <u>Ф</u> айл <u>П</u> равка <u>В</u> ид ⊻стройство <u>Н</u> астройки <u>С</u> пр | равка                                 |                          |              |   |
| 📑 Открыть 💾 Сохранить 📳 Сохранить все 🏦 🕬                                        | итать 🛃 Записать                      |                          |              |   |
| C:\Users\a.volkova\Desktop\test.tns ×                                            |                                       |                          |              |   |
| MODEL_NUMBER_TN_TRACKER                                                          | Настр                                 | ойка РІN для отправки SM | s            |   |
| ▲ Каналы связи                                                                   | Входные контакты                      | Телефонный номер SMS     | Вкл. / Откл. |   |
| Параметры радиосети                                                              | Pin1 -                                | +7123                    |              |   |
| Настройки GSM                                                                    | Pin2 •                                | +79533678429             |              |   |
| Параметры беспроводного соединения                                               | Pin1 •                                | +79533678429             |              |   |
| Настройки GPRS                                                                   |                                       |                          |              |   |
| Настройка PIN для отправки SMS                                                   |                                       |                          |              |   |
|                                                                                  | · · · · · · · · · · · · · · · · · · · |                          |              |   |
| ⊿ События                                                                        |                                       |                          |              |   |
| События GPS/ГЛОНАСС                                                              | ii i                                  |                          |              |   |
| Входные контакты                                                                 |                                       |                          |              |   |
| Выходные контакты                                                                |                                       |                          |              |   |
| ▲ Телеметрия                                                                     |                                       |                          |              |   |
| настройки RS232                                                                  |                                       |                          |              |   |
|                                                                                  |                                       |                          |              |   |
| <ul> <li>дополнительные настроики</li> </ul>                                     |                                       |                          |              |   |
| Установка выходов при включении                                                  |                                       |                          |              |   |
|                                                                                  |                                       |                          |              |   |
|                                                                                  |                                       |                          |              |   |
|                                                                                  |                                       |                          |              |   |
|                                                                                  |                                       |                          |              |   |
|                                                                                  |                                       |                          |              |   |

Введите следующие данные в таблицу:

- Колонка **Входные контакты** выберите входной контакт из выпадающего списка;
- Колонка Состояние выберите Включено из выпадающего списка, чтобы активировать сервис отправки текстовых сообщений при включении выбранного контакта. Выберите Отключено в выпадающем списке, чтобы активировать сервис отправки текстовых сообщений при отключении выбранного контакта.
- Колонка Текст SMS-сообщения введите текст SMS-сообщения;

Внимание: текст SMS-сообщения вводится латинницей.

### Настройки триггера

Для работы с настройками триггера перейдите на вкладку Настройки триггера:

| TRackerConfig                                                                     |                                  |
|-----------------------------------------------------------------------------------|----------------------------------|
| <u>Ф</u> айл <u>П</u> равка <u>Вид У</u> стройство <u>Н</u> астройки <u>С</u> пра | вка                              |
| 📑 Открыть 💾 Сохранить 📳 Сохранить все 🏦 Счит                                      | гать 🛃 Залисать 🛛                |
| C:\Users\a.volkova\Desktop\TRBOnet.Bank software\test                             | (2).tns ×                        |
| MODEL_NUMBER_TN_TRACKER                                                           | Настройки тригтера               |
| ▲ Каналы связи                                                                    | Отправлять данные каждые (с) 20  |
| Параметры радиосети                                                               | Количество попыток отправки 3    |
| Настройки GSM                                                                     | Задержка между попытками (с) 6 🕄 |
| Параметры беспроводного соединения                                                | Установить тригер                |
| Настройки GPRS                                                                    |                                  |
| Настройка PIN для отправки SMS                                                    |                                  |
| Настройки триггера                                                                |                                  |
| <ul> <li>События</li> </ul>                                                       |                                  |
| События GPS/ГЛОНАСС                                                               |                                  |
| Входные контакты                                                                  |                                  |
| Выходные контакты                                                                 |                                  |
| Телеметрия                                                                        |                                  |
| Настройки RS232                                                                   |                                  |
| <ul> <li>Дополнительные настройки</li> </ul>                                      |                                  |
| Установка выходов при включении                                                   |                                  |
|                                                                                   |                                  |
|                                                                                   |                                  |
|                                                                                   |                                  |
|                                                                                   |                                  |

Настройте следующие параметры триггера:

- Отправлять данные каждые (с) укажите временной интревал отправки данных;
- Количество попыток отправки укажите количество попыток отправки;
- Задержка между попытками (с) укажите временной интервал между попытками отправки;
- Установить триггер отметьте, чтобы установить триггер с заданными настройками.

### События

Для работы с параметрами событий перейдите на вкладку События:

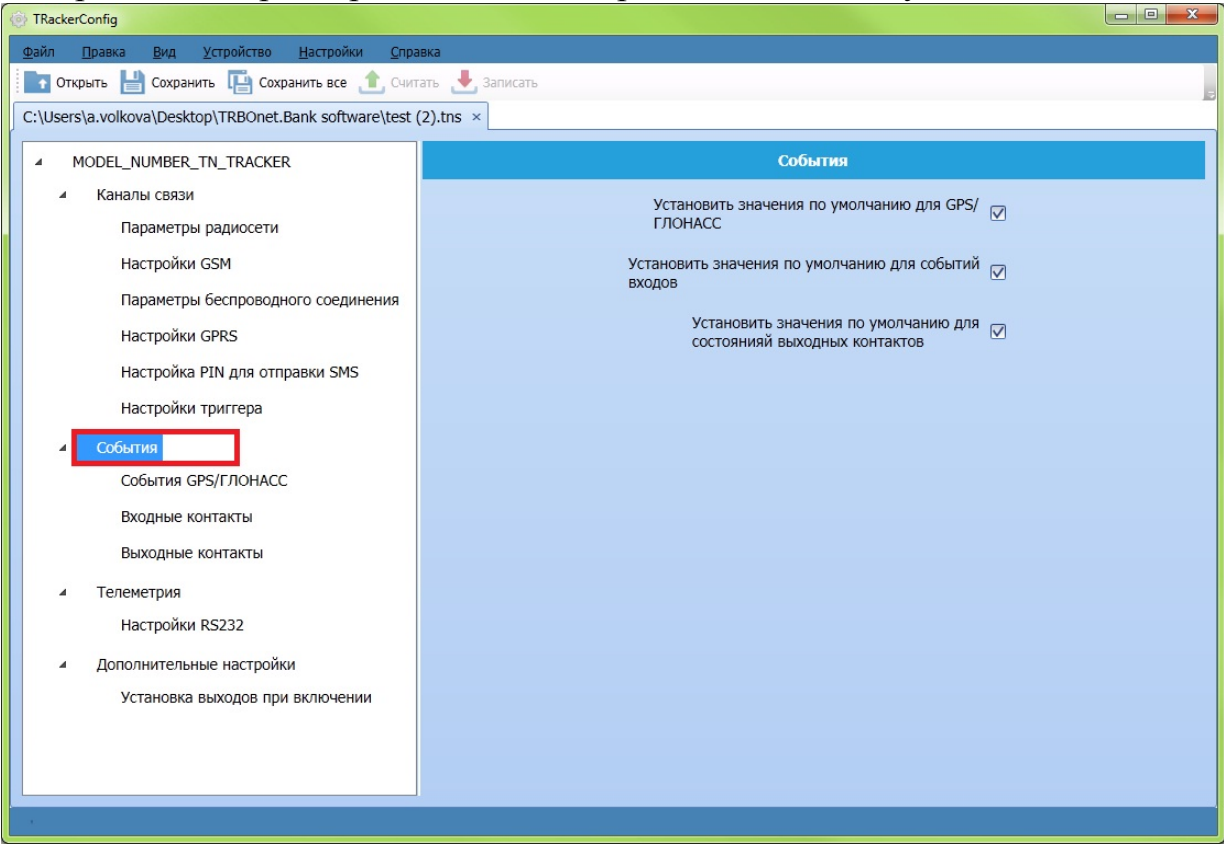

Отметьте, чтобы установить настройки по умолчанию (заводские настройки) для событий, которые будут контролироваться Устройством.

### События GPS/ГЛОНАСС

Для конфигурации параметров событий маршрута, контролируемых Устройством, перейдите на вкладку События GPS/ГЛОНАСС:

| TRackerConfig                                                                    |                                                                            |             |
|----------------------------------------------------------------------------------|----------------------------------------------------------------------------|-------------|
| <u>Ф</u> айл Правка <u>В</u> ид <u>У</u> стройство <u>Н</u> астройки <u>С</u> пр | звка                                                                       |             |
| 📑 Открыть 💾 Сохранить 📳 Сохранить все 🏦 Счи                                      | гать 🛃 Записать                                                            | 5           |
| C:\Users\a.volkova\Desktop\TRBOnet.Bank software\test                            | (2).tns ×                                                                  |             |
| MODEL_NUMBER_TN_TRACKER                                                          | События GPS/ГЛОНАСС                                                        |             |
| <ul> <li>Каналы связи</li> </ul>                                                 | Отправлять отчёт при перемещении более чем (м)                             | 1000 🕃      |
| Параметры радиосети                                                              | Добавлять данные в отчёт каждые (м)                                        | 1000 🖶      |
| Настройки GSM                                                                    | Сохранять данные при перемещении каждые (м)                                | 100         |
| Параметры беспроводного соединения                                               | Отправлять отчёт при скорости более чем (км/ч)                             | 60          |
| Настройки GPRS                                                                   | Отправка отчёта при остановке более чем (с)                                | 1200        |
| Настройка PIN для отправки SMS                                                   | инимальное изменение направления движения для добавления в рапорт (градус) | 10 🗧        |
| Настройки триггера                                                               | GPS элементы                                                               | GPS ELEMENT |
| 4 События                                                                        |                                                                            |             |
| События GPS/ГЛОНАСС                                                              |                                                                            |             |
| Входные контакты                                                                 |                                                                            |             |
| Выходные контакты                                                                |                                                                            |             |
| <ul> <li>Телеметрия</li> </ul>                                                   |                                                                            |             |
| Настройки RS232                                                                  |                                                                            |             |
| <ul> <li>Дополнительные настройки</li> </ul>                                     |                                                                            |             |
| Установка выходов при включении                                                  |                                                                            |             |
|                                                                                  |                                                                            |             |
|                                                                                  |                                                                            |             |
| L                                                                                |                                                                            |             |
| <u></u>                                                                          |                                                                            |             |

Введите ограничения для передачи событий GPS в память Устройства или на радиосервер.

**GPS элементы** - выберите события GPS для передачи из выпадающего списка:

- GPS\_ELEMENT\_2D координаты на плоскости;
- GPS ELEMENT RADIUS радиус GPS;
- GPS\_ELEMENT\_SPEED\_DIRECT- скорость, направление.

#### Входные контакты

Для настройки приоритетности входных контактов перейдите на вкладку **Входные контакты**:

| TRackerConfig                                                             |                |               |          |               |
|---------------------------------------------------------------------------|----------------|---------------|----------|---------------|
| <u>⊉айл П</u> равка <u>В</u> ид ⊻стройство <u>Н</u> астройки <u>С</u> пра | вка            |               |          |               |
| 🚹 Открыть 💾 Сохранить 📑 Сохранить все 🏦 Счита                             | ать 🛃 Записать |               |          |               |
| C:\Users\a.volkova\Desktop\Swift\1.tns ×                                  |                |               |          |               |
| MODEL_NUMBER_TN_TRACKER                                                   |                | Входные       | контакты |               |
| <ul> <li>Каналы связи</li> </ul>                                          |                | Вклюцено      |          | Отклюцено     |
| Параметры радиосети                                                       |                |               |          |               |
| Настройки GSM                                                             | Pin 12         | Deferred      | Pin 12V  | Deferred      |
| Параметры беспроводного соединения                                        | Pin            | 1 Extremely   | Pin 1    | Extremely     |
| Настройки GPRS                                                            | Pin            | 2 Immediately | Pin 2    | Immediately 🔽 |
| Настройка PIN для отправки SMS                                            | Pin            | 3 Immediately | Pin 3    | Immediately   |
| Настройки тригсера                                                        | Pin            | 4 Immediately | Pin 4    | Immediately   |
|                                                                           | Pin            | 5 Immediately | Pin 5    | Immediately   |
| 4 События                                                                 | Pin            | 5 Immediately | Pin 6    | Immediately 🔽 |
| События GPS/ГЛОНАСС                                                       | Pin            | 7 Immediately | Pin 7    | Immediately   |
| Входные контакты                                                          | Pin            | 3 Immediately | Pin 8    | Immediately   |
| Выходные контакты                                                         | Pin            | Timmediately  | Pin 9    | Immediately   |
| <ul> <li>Телеметрия</li> </ul>                                            | Pin 1          |               | Pin 10   | Immediately   |
| Настройки RS232                                                           | Fin 1          |               | Pin 10   |               |
| <ul> <li>Дополнительные настройки</li> </ul>                              | Pin 1          |               | Pin 11   | Immediately   |
| Установка выходов при включении                                           | Pin 1          | 2 Deferred    | Pin 12   | Deferred      |
|                                                                           | Pin Ig         | Deferred      | Pin Ign  | Deferred 🔽    |
|                                                                           |                |               |          |               |
|                                                                           |                |               |          |               |
|                                                                           |                |               |          |               |

В колонке **Включено** выберите приоритетность отправки события при включении контакта для каждого входного контакта из выпадающего списка:

- Defferred отправка события в составе обычного пакета;
- In Memory оставить в памяти устройства;
- Immediately передача с прерыванием. Отправка по свободному каналу с приоритетностью радиоканала;
- Extremely немедленная отправка по радиоканалу и каналу GSM одновременно.

В колонке Отключено выберите приоритетность отправки события при отключении контакта для каждого входного контакта из выпадающего списка:

- **Defferred** отправка события в составе обычного пакета;
- In Memory оставить в памяти устройства;
- Immediately передача с прерыванием. Отправка по свободному каналу с приоритетностью радиоканала;
- Extremely немедленная отправка по радиоканалу и каналу GSM одновременно.

#### Выходные контакты

Для настройки приоритетности выходных контактов перейдите на вкладку **Выходные контакты**:

| Открыть 📩 Сохранить Ц Сохранить все 🧾 Считать 🛃 | Записать |            |            |            |  |
|-------------------------------------------------|----------|------------|------------|------------|--|
| MODEL_NUMBER_TN_TRACKER                         |          | Выходные   | е контакты |            |  |
| Каналы связи                                    |          | Включено   | Оти        | лючено     |  |
| Параметры радиосети                             |          |            |            |            |  |
| Настройки GSM                                   | Pout 10  | Deferred M | Pout 10    | Deferred M |  |
| Параметры беспроводного соединения              | Pout 11  | Deferred   | Pout 11    | Deferred 🔽 |  |
| Настройки GPRS                                  | Pout 12  | Deferred 🔽 | Pout 12    | Deferred 🔽 |  |
| Настройка PIN для отправки SMS                  | Pout 13  | Deferred 🔽 | Pout 13    | Deferred 🔽 |  |
| Настройки триггера                              | Pout 14  | Deferred 🔽 | Pout 14    | Deferred 🔽 |  |
|                                                 | Pout 15  | Deferred 🔽 | Pout 15    | Deferred 🔽 |  |
|                                                 | Pout Swb | Deferred 🔽 | Pout Swb   | Deferred 🔽 |  |
| COOLITUR GPS/I TIOHACC                          |          |            |            |            |  |
| Входные контакты                                |          |            |            |            |  |
| Выходные контакты                               |          |            |            |            |  |
| Телеметрия                                      |          |            |            |            |  |
| Настройки RS232                                 |          |            |            |            |  |
| <ul> <li>Дополнительные настройки</li> </ul>    |          |            |            |            |  |
| Установка выходов при включении                 |          |            |            |            |  |
|                                                 |          |            |            |            |  |
|                                                 |          |            |            |            |  |

В колонке Включить выберите приоритетность отправки события для каждого выходного контакта из выпадающего списка:

- Defferred отправка события в составе обычного пакета;
- In Memory оставить в памяти устройства;
- Immediately передача с прерыванием. Отправка по свободному каналу с приоритетностью радиоканала;
- Extremely немедленная отправка по радиоканалу и каналу GSM одновременно.

В колонке Отключить выберите приоритетность отправки события для каждого выходного контакта из выпадающего списка:

- Defferred отправка события в составе обычного пакета;
- In Memory оставить в памяти устройства;
- Immediately передача с прерыванием. Отправка по свободному каналу с приоритетностью радиоканала;
- Extremely немедленная отправка по радиоканалу и каналу GSM одновременно.

### Телеметрия

Для подключения сервиса Телеметрии перейдите на вкладку Телеметрия:

| TRackerConfig                                                                                                    |                                                                         |
|----------------------------------------------------------------------------------------------------|-------------------------------------------------------------------------|
| <u>Ф</u> айл Правка <u>В</u> ид <u>У</u> стройство <u>Н</u> астройки <u>С</u> пр.                                                                                                    | iBKā                                                                    |
| 📑 Открыть 💾 Сохранить 唱 Сохранить все 🏦 Счи                                                                                                    | гать 🛃 Записать                                                         |
| C:\Users\a.volkova\Desktop\TRBOnet.Bank software\test                                                                                                    | (2).tns ×                                                               |
| С:\Users\a.volkova\Desktop\TRBOnet.Bank software\test<br>MODEL_NUMBER_TN_TRACKER<br>Kаналы связи<br>Параметры радиосети<br>Настройки GSM<br>Параметры беспроводного соединения<br>Настройки GPRS<br>Настройки GPRS<br>Настройки триггера<br>Cобытия<br>События GPS/ГЛОНАСС<br>Входные контакты<br>Выходные контакты<br>Настройки RS232 | (2).tns ×<br>Телеметрия<br>Установить значения по умолчанию для RS232 ☑ |
| <ul> <li>Дополнительные настройки</li> <li>Установка выходов при включении</li> </ul>                                                                                                    |                                                                         |

Отметьте Использовать последовательный порт RS232 если необходимо вернуть значения по умолчанию

### Настройки RS232

| Для работы | с настройками  | порта | телеметрии | RS232 | перейдите на | вкладку |
|------------|----------------|-------|------------|-------|--------------|---------|
| Настройки  | <b>RS232</b> : |       |            |       |              |         |

| TRackerConfig                                                                                                   |                                        |          |          |
|----------------------------------------------------------------------------------------------------|----------------------------------------|----------|----------|
| <u>Ф</u> айл <u>П</u> равка <u>В</u> ид <u>У</u> стройство <u>Н</u> астройки <u>С</u> пран                      | вка                                    |          |          |
| 📑 Открыть 💾 Сохранить 📳 Сохранить все 🯦 Счита                                                                   | ать 🛃 Записать                         |          |          |
| C:\Users\a.volkova\Desktop\TRBOnet.Bank software\test (                                                         | 2).tns ×                               |          |          |
| MODEL_NUMBER_TN_TRACKER                                                                                         | Настройки RS232                        |          | *        |
| <ul> <li>Каналы связи</li> </ul>                                                                                |                                        | 115200   |          |
| Параметры радиосети                                                                                             | Бит в секунду                          | 115200   |          |
| Настройки GSM                                                                                                   | Биты данных                            | _8_bits  |          |
|                                                                                                    | Чётность                               | NoParity |          |
| Параметры беспроводного соединения                                                                              | Стоповые биты                          | _1_bit 🔽 |          |
| Настроики GPRS                                                                                                  | T-X                                    | 22       |          |
| Настройка PIN для отправки SMS                                                                                  | таимаут приемника                      | 32 •     |          |
| Настройки триггера                                                                                              | Защитный интервал передатчика          | 0 🕄      |          |
| ▲ События                                                                                                    | Максимальный размер PDU-пакетов (байт) | 1500     |          |
| События GPS/ГЛОНАСС                                                                                             | CAI                                    | 225      |          |
| Входные контакты                                                                                                |                                        |          |          |
| Выхолные контакты                                                                                               | D                                      | 1        |          |
|                                                                                                    |                                        |          |          |
| ⊿ Телеметрия                                                                                                    |                                        |          |          |
| Настройки RS232                                                                                                 |                                        |          |          |
| <ul> <li>Дополнительные настройки</li> </ul>                                                                    |                                        |          |          |
| Установка выходов при включении                                                                                 |                                        |          |          |
|                                                                                                    |                                        |          |          |
|                                                                                                    |                                        |          |          |
|                                                                                                    |                                        |          | <b>.</b> |
| Contraction of the second second second second second second second second second second second second second s |                                        |          |          |

**Внимание:** настройки порта RS232 являются заводскими настройками. Не рекомендуется изменять значения данных настроек.

### Дополнительные настройки

Для подключения дополнительных настроек перейдите на вкладку **Дополнительные настройки**:

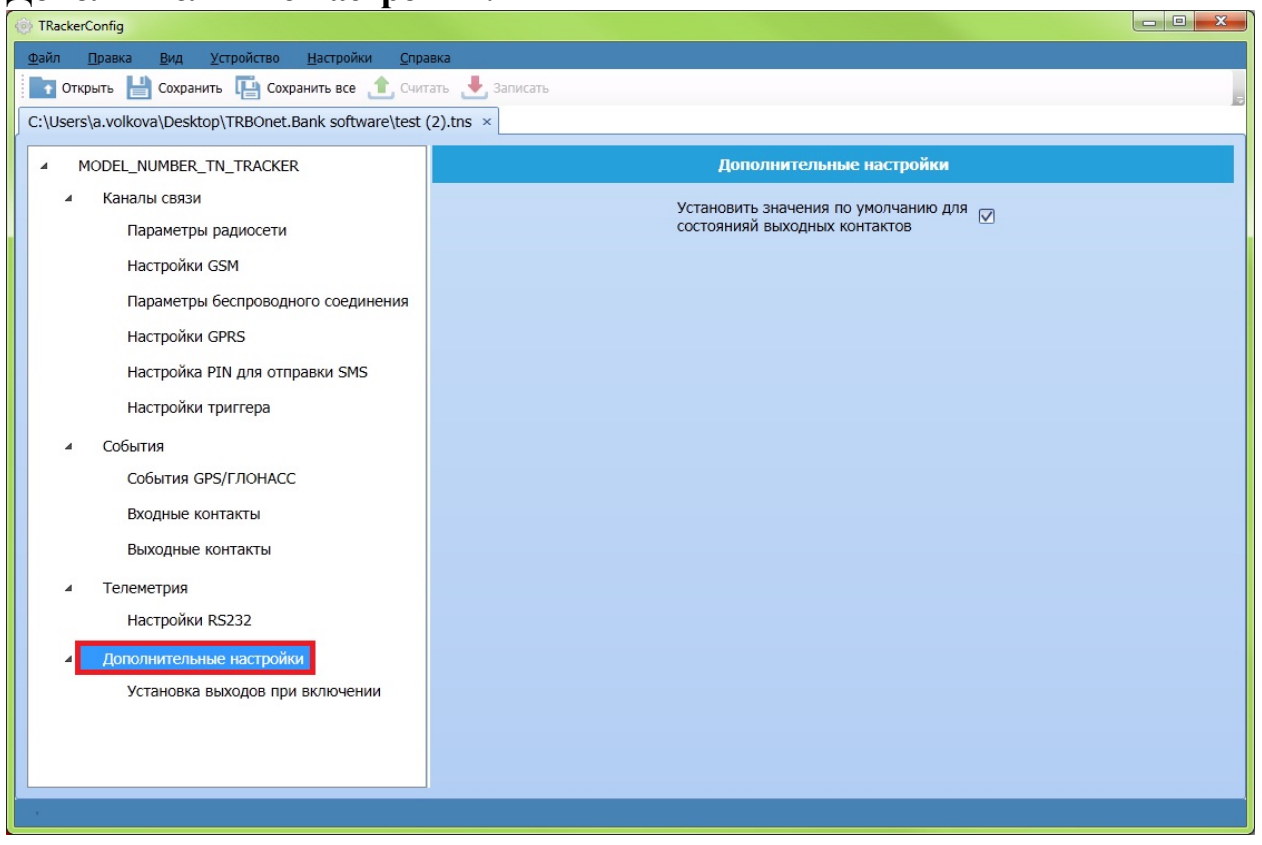

Отметьте Установить значения по умолчанию для состояний выходных контактов при необходимости.

### Установка выходов при включении

Для работы с выходными контактами при включении устройства перейдите на вкладку **Установка выходов при включении**:

| TRackerConfig                                                                             |                                                            |                 |  |
|-------------------------------------------------------------------------------------------|------------------------------------------------------------|-----------------|--|
| <u>Ф</u> айл <u>П</u> равка <u>В</u> ид <u>У</u> стройство <u>Н</u> астройки <u>С</u> пра | звка                                                       |                 |  |
| 📑 Открыть 💾 Сохранить 📳 Сохранить все 🯦 Счит                                              | 📴 Открыть 💾 Сохранить 📳 Сохранить все 🏦 Считать 📥 Записать |                 |  |
| C:\Users\a.volkova\Desktop\TRBOnet.Bank software\test                                     | (2).tns ×                                                  |                 |  |
| MODEL_NUMBER_TN_TRACKER                                                                   | Установка выходое                                          | з при включении |  |
| <ul> <li>Каналы связи</li> </ul>                                                          | Pout 10                                                    |                 |  |
| Параметры радиосети                                                                       | Pout 11                                                    |                 |  |
| Настройки GSM                                                                             |                                                            |                 |  |
| Параметры беспроводного соединения                                                        | Pout 12                                                    |                 |  |
| Настройки GPRS                                                                            | Pout 13                                                    |                 |  |
| Настройка PIN для отправки SMS                                                            | Pout 14                                                    |                 |  |
| Настройки триггера                                                                        | Pout 15                                                    |                 |  |
| ▲ События                                                                                 | Pout Swb                                                   |                 |  |
| События GPS/ГЛОНАСС                                                                       |                                                            |                 |  |
| Входные контакты                                                                          |                                                            |                 |  |
| Выходные контакты                                                                         |                                                            |                 |  |
| <ul> <li>Телеметрия</li> </ul>                                                            |                                                            |                 |  |
| Настройки RS232                                                                           |                                                            |                 |  |
| <ul> <li>Дополнительные настройки</li> </ul>                                              |                                                            |                 |  |
| Установка выходов при включении                                                           |                                                            |                 |  |
|                                                                                           |                                                            |                 |  |
|                                                                                           |                                                            |                 |  |
| L                                                                                         |                                                            |                 |  |
|                                                                                           |                                                            |                 |  |

Отметьте контакты при необходимости.

## Глоссарий

### Таблица 5. Глоссарий

| №<br>п\п | Термин/Сокращение              | Описание                                                                                                    |
|----------|--------------------------------|----------------------------------------------------------------------------------------------------|
| 1.       | CCNA                           | Cisco Certified Network Associate                                                                                                    |
| 2.       | DLL                            | Dynamic Linked Library                                                                                                    |
| 3.       | GPS                            | Global Positioning System (спутниковая система глобального позиционирования - позволяет устанавливать местоположение объекта – его координаты, а также направление и скорость движения)                                                           |
| 4.       | GSM Swift Tracker              | GSM Swift Tracker - устройство для<br>подключения абонентского оборудования<br>(AO) ПАК AMC к Радиосерверу<br>TRBOnet.Bank и обеспечения пакетной<br>передачи данных между AO ПАК AMC и<br>Радиосервером TRBOnetBank.                             |
| 5.       | IP                             | Internet Protocol                                                                                                    |
| 6.       | ТСР                            | Технологические сети радиосвязи                                                                                                    |
| 7.       | TRBOnet Swift Agent<br>A001.M1 | Аппаратный шлюз для подключения<br>цифровых радиостанций МОТОТКВО <sup>тм</sup> к<br>радиосерверу TRBOnet по IP сетям в целях<br>организации диспетчерских центров<br>дистанционного управления радиосетями<br>(требуется подключение ПО TRBOnet) |
| 8.       | TRBOnet Swift Agent<br>A002.M1 | IP контроллер для подключения цифровых радиостанций МОТОТКВО <sup>тм</sup> к радиосерверу TRBOnet по IP сетям в целях организации диспетчерских центров дистанционного управления радиосетями (требуется подключение ПО TRBOnet).                 |
| 9.       | Администратор ДЦ               | Пользователь комплекса, выполняющий общую координирующую работу и работу в части ведения базы данных настроек СТСИ, конфигураций событий маршрутов.                                                                                               |

| №<br>п\п | Термин/Сокращение        | Описание                                                                                                    |
|----------|--------------------------|----------------------------------------------------------------------------------------------------|
| 10.      | Администратор ПАК<br>АМС | Специалист, отвечающий за мониторинг<br>работоспособности технических средств<br>ДЦ. Он обеспечивает регламентные работы<br>и восстановление работоспособности<br>комплекса в случае сбоя и отказа.                                                                                                    |
| 11.      | APM                      | Автоматизированное рабочее место                                                                                                    |
| 12.      | АМС                      | Автоматизированный мониторинг спецавтотранспорта.                                                                                                    |
| 13.      | AO                       | Абонентское Оборудование                                                                                                    |
| 14.      | AC                       | Автоматизированная Система                                                                                                    |
| 15.      | Банк                     | Сбербанк России                                                                                                    |
| 16.      | BPC                      | Возимая (автомобильная) радиостанция                                                                                                    |
| 17.      | Геокодирование           | Перевод модулем оригинальных цифровых<br>данных о местоположении СТСИ<br>(координат) в текстовую строку с<br>описанием местоположения (адрес/район)                                                                                                    |
| 18.      | Геофенсинг               | Контроль выхода СТСИ из<br>Области/Коридора маршрута                                                                                                    |
| 19.      | ГЛОНАСС                  | (Глобальная Навигационная Спутниковая<br>Система) Российская комплексная<br>электронно-техническая система ,<br>состоящая из совокупности наземного и<br>космического оборудования,<br>предназначенная для определения<br>местоположения (географических<br>координат и высоты), а также параметров<br>движения (скорости, направления<br>движения и т.д.) наземных, водных и<br>воздушных объектов |
| 20.      | Диспетчер ДП             | Сотрудник ДЦ, выполняющий функции оперативного мониторинга СТСИ на АРМ.                                                                                                    |
| 21.      | дп                       | Диспетчерский пост (рабочее место<br>дежурного инкассатора)                                                                                                    |
| 22.      | дц                       | Диспетчерский центр (место расположения<br>старшего диспетчера/администратора ПАК<br>АМС)                                                                                                    |

| №<br>п\п | Термин/Сокращение                              | Описание                                                                                                    |
|----------|------------------------------------------------|----------------------------------------------------------------------------------------------------|
| 23.      | Журнал событий на<br>СТСИ                      | Детальный перечень событий (состояние и местоположение СТСИ), содержащийся в устройстве внутренней памяти ТК                                                                                                    |
| 24.      | Заезд (в контрольную<br>зону объекта)          | Пересечение СТСИ круговой зоны объекта при подъезде к нему                                                                                                    |
| 25.      | Зона контроля<br>маршрута                      | Географическая область, подлежащая контролю при прохождении СТСИ маршрута (Коридор/Область)                                                                                                    |
| 26.      | Каналы связи СТСИ                              | Совокупность настроек и параметров<br>радиоэлектронных средств оборудования<br>СТСИ, обеспечивающих физическую<br>возможность обмена информацией между<br>СТСИ и другими составляющими<br>комплекса ПАК АМС                                                                                                    |
| 27.      | Клиент                                         | Клиент управления инкассации,<br>нуждающийся в инкассаторских услугах                                                                                                    |
| 28.      | Контрольная точка<br>маршрута/Путевая<br>точка | Точка на электронной карте местности,<br>предназначенная исключительно для<br>формирования траектории движения СТСИ<br>по маршруту и контроля прохождения<br>маршрута                                                                                                    |
| 29.      | КТС                                            | Комплекс технических средств                                                                                                    |
| 30.      | ЛВС                                            | Локальная вычислительная сеть                                                                                                    |
| 31.      | Маршрут                                        | Совокупная последовательность Объектов<br>и Контрольных точек, формирующая<br>траекторию движения СТСИ в процессе<br>осуществления услуг инкассации. Маршрут<br>учитывает контрольные параметры<br>объектов, ему присваивается определенная<br>категория, включающая Зону контроля<br>маршрута (Коридор/Область) |
| 32.      | Маршрут<br>Запланированный                     | Шаблонный маршрут, включающий Зону<br>контроля, Объекты и время их<br>обслуживания, Путевые точки,<br>используемые для контроля прохождения<br>маршрута. Запланированный маршрут                                                                                                    |

| №<br>п\п | Термин/Сокращение             | Описание                                 |
|----------|-------------------------------|------------------------------------------|
|          |                               | служит основой для формирования          |
|          |                               | Рабочих маршрутов                        |
|          | Маририт в                     | Полностью сформированный Рабочий         |
| 33.      | Маниторинго                   | маршрут, переданный в мониторинг на      |
|          | мониторинте                   | конкретное рабочее место (АРМ)           |
|          |                               | Выполненный Рабочий маршрут,             |
|          |                               | содержащий данные об исходных            |
|          | Manunya                       | параметрах Рабочего маршрута (Категория  |
| 34.      | Рараринания ий                | маршрута, использованное СТСИ и          |
|          | завершенный                   | реальный путь его следования с указанием |
|          |                               | времени и географии передвижения, а      |
|          |                               | также статусы обслуживания объектов)     |
|          | Маршрут<br>Рабочий/Экстренный | Маршрут, сформированный из               |
|          |                               | Запланированного маршрута с указанием    |
| 35.      |                               | конкретного времени и даты. На маршрут   |
|          |                               | назначается конкретное СТСИ и            |
|          |                               | присваивается определенная категория     |
| 26       | Местоположение                | Координаты СТСИ: время, широта,          |
| 50.      |                               | долгота, направление движения, скорость  |
|          | Набор данных/ Отчет           | Информация, выбранная из базы данных     |
|          |                               | на основе заданных Администратором ДЦ    |
|          |                               | критериев (полей и периода времени).     |
| 37       |                               | Набор данных предназначен для            |
| 57.      |                               | последующего импорта в программы         |
|          |                               | формирования отчетов (не входящие в      |
|          |                               | состав ПАК АМС) в требуемом Заказчику    |
|          |                               | представлении                            |
| 38.      | НРС                           | Носимая радиостанция                     |
| 39.      |                               | Замкнутая географическая область         |
|          | Область маршрута              | (выпуклый многоугольник), заданная       |
|          |                               | вокруг района пролегания маршрута.       |
|          |                               | Подлежит контролю при прохождении        |
|          |                               | маршрута СТСИ                            |

|     | Термин/Сокращение         | Описание                                                                                                    |
|-----|---------------------------|----------------------------------------------------------------------------------------------------|
| 40. | Объект                    | Объект инкассации, имеющий<br>определенные параметры, контролируемые<br>при прохождении СТСИ маршрута                                                                                                    |
| 41. | ОТ                        | Обслуживаемая территория<br>(географическая область, на которой<br>расположены Объекты)                                                                                                    |
| 42. | Отклонение от<br>маршрута | Отклонение СТСИ от заданного<br>временного и/или территориального<br>графика передвижения при обслуживании<br>Объектов инкассации                                                                                         |
| 43. | ПАК                       | Программно-аппаратный комплекс                                                                                                    |
| 44. | ПО                        | Программное обеспечение                                                                                                    |
| 45. | ППО                       | Прикладное программное обеспечение                                                                                                    |
| 46. | РЭС                       | Радиоэлектронные средства                                                                                                    |
| 47. | Радиосервер               | Комплекс программно-аппаратных средств, состоящий из компьютера с<br>установленным серверным программным<br>обеспечением TRBOnet.Bank. Радиосервер<br>используется как шлюз для передачи<br>данных из IP сети в сеть DMR. |
| 48. | Резервное копирование     | Сохранение данных на внешний носитель информации                                                                                                    |
| 49. | РТ                        | Ретранслятор .Оборудование связи, которое соединяет 2 или более радиопередатчиков, удаленных друг от друга на большие расстояния                                                                                          |
| 50. | Роль пользователя         | Один из заданных видов входа в систему,<br>характеризующийся определенными<br>правами доступа - Старший Диспетчер ДЦ,<br>Диспетчер ДП, Администратор ДЦ                                                                   |
| 51. | СБ РФ                     | Сберегательный банк Российской<br>Федерации                                                                                                    |
| 52. | СКС                       | Структурированная кабельная система                                                                                                    |
| 53. | Состояние СТСИ            | Текущие параметры датчиков СТСИ, его местоположение и состояние при прохождении маршрута                                                                                                    |

| №<br>п\п | Термин/Сокращение       | Описание                                                                                                    |
|----------|-------------------------|----------------------------------------------------------------------------------------------------|
| 54.      | СРС                     | Стационарная радиостанция (ВРС,<br>установленная в помещении)                                                                                                    |
| 55.      | Старший Диспетчер<br>ДЦ | Сотрудник ДЦ, выполняющий функции по подготовке базы данных для мониторинга СТСИ на определенном АРМ (ведение базы данных Объектов и Маршрутов).                                                                   |
| 56.      | СТСИ                    | Специализированное транспортное средство инкассации (автомобиль)                                                                                                    |
| 57.      | СУБД                    | Система управления базами данных                                                                                                    |
| 58.      | ТК                      | Телеметрический контроллер СТСИ.<br>Входит в состав АО СТСИ и используется<br>для подключения до 20 датчиков, 8<br>исполнительных устройств, интерфейса<br>RS232, оптимизации службы определения<br>местоположения |
| 59.      | ТРЕВОГА, сигнал         | Активация экипажем СТСИ кнопки<br>ТРЕВОГА                                                                                                    |
| 60.      | ЦТСР                    | Цифровые технологические сети<br>радиосвязи                                                                                                    |
| 61.      | YATC                    | Учрежденческая автоматическая<br>телефонная станция                                                                                                    |
| 62.      | УИ                      | Управление инкассации (подразделение службы инкассации)                                                                                                    |
| 63.      | ЭД                      | Эксплуатационная документация                                                                                                    |